### 度量衡換算

- ■例■ 1285 坪は各々の単位での面積を調べます。 (長さ・重さ・容積ともに操作方法は同じです)
- ①【入力処理】

| 画面表示                                                 | キー操作                                  | 備考     |
|------------------------------------------------------|---------------------------------------|--------|
|                                                      | F 5                                   | メニュー呼出 |
| Menu No. (30~36) ?                                   | 34 ENTER                              | メニュー選択 |
| 【度量衡換算】<br>長さ=1 面積=2<br>重さ=3 容積=4 ?<br>【アドオン:実質年率】=5 | 2 ENTER                               |        |
| ? 0m <sup>4</sup><br>07-ル<br>0エーカー<br>0坪<br>0畝<br>0反 | ENTER<br>ENTER<br>ENTER<br>1285 ENTER | 注 1, 2 |
| ②【計算結果】                                              |                                       |        |
| 4247. 94015㎡<br>42. 479537−ル                         |                                       |        |

|   | 42. 479537-N |              |
|---|--------------|--------------|
|   | 1.049845ェーカー | <u>:</u> ት 0 |
| ? | 1285坪        | 注う           |
|   | 42.832905畝   |              |
|   | 4. 282905反   |              |

- 注1. ?を下に移動させる **ENTER** か**▼**RM を押してください。
- 注 2. ?を上に移動させる場合 CM▲ か Mー・ を押してください。

注3. 本メニューの終了 他のメニューに移る場合 <u>F1 ~ F5</u>を押してください。 操作を終了させる場合は DN/OFF を押し電源を切ってください。

### アドオン⇔実質年率換算

#### ■例■ 下記アドオン手数料率と実質年率の計算をします。

アドオン手数料率 11.26% 12回払い

21.33% 16回払いの実質年率

実質年率

10.15% 12回払いのアドオン手数料率

①【入力処理】

| 画面表示                                                 | キー操作                 | 備考     |
|------------------------------------------------------|----------------------|--------|
|                                                      | F 5                  | メニュー呼出 |
| Menu No. (30~36) ?                                   | 34 ENTER             | メニュー選択 |
| 【度量衡換算】<br>長さ=1 面積=2<br>重さ=3 容積=4 ?<br>【アドオン:実質年率】=5 | 5 ENTER              |        |
| アドオン⇒実質年率=1<br>実質年率⇒アドオン=2 ?                         | 1 ENTER              |        |
| アドオン ? 0.000%                                        | <b>11.26</b> ENTER   | 注      |
| 支払回数 ? 0回                                            | 12 ENTER             |        |
| ②【計算結果】                                              |                      |        |
| 実質年率 20.172%                                         | ENTER                |        |
| ③ <u>【入力処理】</u>                                      |                      |        |
| アドオン ? 11.260%                                       | <b>21.33</b> ENTER   |        |
| 支払回数 ? 12回                                           | 16 ENTER             |        |
| ④【計算結果】                                              |                      |        |
| 実質年率 28.450%                                         | <b>ENTER</b>         |        |
| 5【入力処理】                                              |                      |        |
| アドオン ? 21.330%                                       | 6 O ENTER            |        |
| 実質年率 ? 0.000%                                        | 6 <b>10.15</b> ENTER | 注1     |
| 支払回数 ? 16回                                           | 12 ENTER             |        |
| 6【計算結果】                                              |                      |        |
| アドオン 5.583%                                          | <b>ENTER</b>         | 注2     |

注1. アドオン⇒実質年率は計算式が無いため、ニュートン方による近似値です。

注 2. 本メニューの終了 他のメニューに移る場合 <u>F1 ~ F5</u>を押してください。 操作を終了させる場合は DN/OFF を押し電源を切ってください。

# バイオリズム調べ

■例■ 誕生日:昭和20年8月16日 調査日:平成21年9月6日。

①【入力処理】

| 画面表示               | 7 |       | キー操作         | 備考     |
|--------------------|---|-------|--------------|--------|
|                    |   |       | F 5          | メニュー呼出 |
| Menu No. (30~36) ? |   |       | 35 ENTER     | メニュー選択 |
| 誕生日                | ? | 0     | 200816 ENTER | 注1     |
| 調査日                | ? | ***** | 210906 ENTER | 注2     |

②【計算結果】

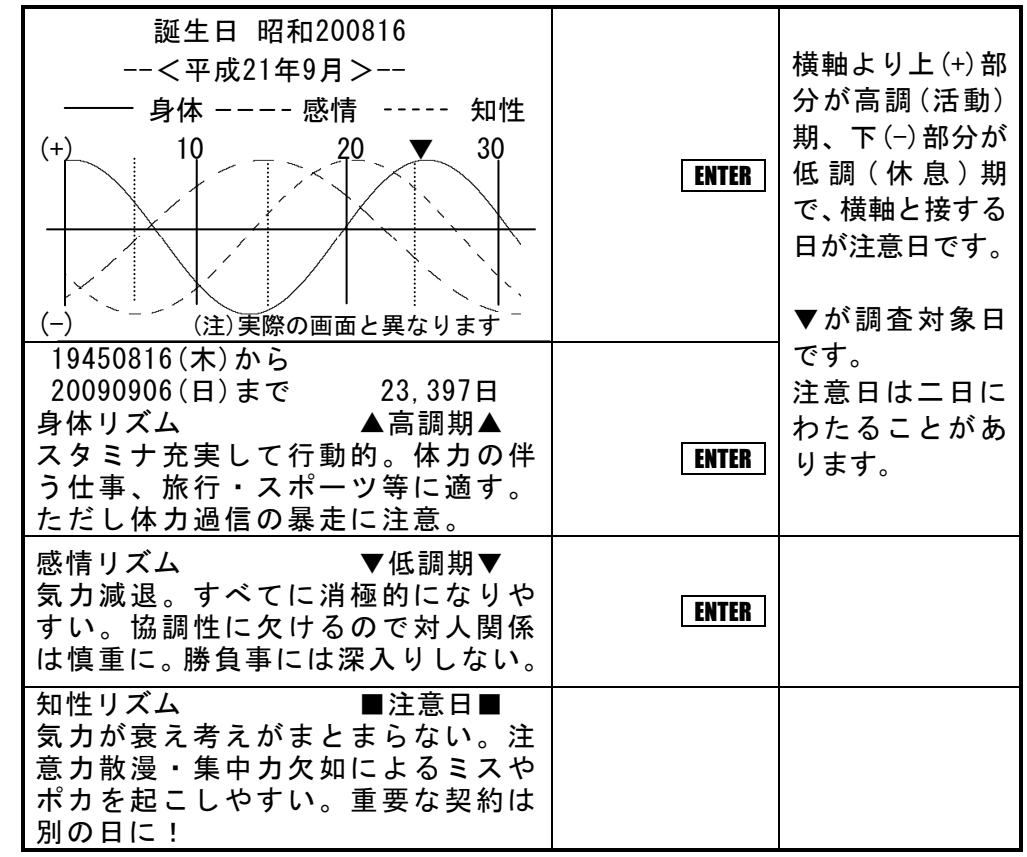

注1. 定数処理(55頁)で誕生日を登録すると初期値として表示されます。 注2. 《ご購入時の設定》(1頁)での当日が初期値として表示されます。 注3. バイオリズムは各々の曲線だけで判断するものではありません。 三つのリズムが作用しあってその日のリズムが構成されます。

注4. バイオリズムはあくまで統計を元にした学説ですから、誰にでもすべてに当てはまるとは限りません。

# 年間元利返済額の割合変更

年収からの借入限度額計算には、銀行(融資先)毎に定められている『年間元利返 済額の割合』が前提条件として必要です。頻繁に取り扱う銀行の割合は、本プログラム で定数として登録しておくと便利です。

【例】 K銀行元利返済額の割合は下表の通りです。

| 区分 | 税込年収              | 元利返済額の割合  |
|----|-------------------|-----------|
| 1  | 150 万円以下          | 年収の 25%以内 |
| 2  | 151 万円から 200 万円以下 | 〃 30%以内   |
| 3  | 201 万円から 400 万円以下 | 〃 35%以内   |
| 4  | 401 万円超           | 〃 40%以内   |

【入力処理】

| 画面表示                                                                         | キー操作            | 備考 |
|------------------------------------------------------------------------------|-----------------|----|
|                                                                              | F 5             |    |
| Menu No. (30~36) ?                                                           | <b>36</b> ENTER |    |
| 定数処理=1 公庫併貸年金=2 協会転貸年金=3 ?                                                   | 1 ENTER         |    |
| 年間元利返済割合=1 保証料変更,確認=2,3<br>ローン手数料 =4 支給限度額 =5 ?<br>誕生日:バイオリズム =6 答表示時ビープ音 =7 | 1 ENTER         |    |
| 年収区分(1~5)?                                                                   | 4 ENTER         |    |
| 1) ? 0以下 0%                                                                  | 150 ENTER       |    |
| 1) 150以下 ? 0%                                                                | 25 ENTER        |    |
| 2) ? 0以下 0%                                                                  | 200 ENTER       |    |
| 2) 200以下 ? 0%                                                                | <b>30</b> ENTER |    |
| 3) ? 0以下 0%                                                                  | 400 ENTER       |    |
| 3) 400以下 ? 0%                                                                | 35 ENTER        |    |
| 4) 400以上 ? 0%                                                                | 40 ENTER        |    |

### ローン手数料変更

ローン手数料を31,500円から40,000に変更します。

【入力処理】

| 画面表示                                                                         | キー操作            | 備考 |
|------------------------------------------------------------------------------|-----------------|----|
|                                                                              | F 5             |    |
| Menu No. (30~36) ?                                                           | <b>36</b> ENTER |    |
| 定数処理=1 公庫併貸年金=2 協会転貸年金=3 ?                                                   | 1 ENTER         |    |
| 年間元利返済割合=1 保証料変更,確認=2,3<br>ローン手数料 =4 支給限度額 =5 ?<br>誕生日:バイオリズム =6 答表示時ビープ音 =7 | 4 ENTER         |    |
| ローン手数料 ? 31,500円                                                             | 40000 ENTER     |    |

# 保証料変更

■例■2年目の保証料1.942円を2,200円に変更します。

【入力処理】

| 画面表示                                                                         | キー操作            | 備考 |
|------------------------------------------------------------------------------|-----------------|----|
|                                                                              | F 5             |    |
| Menu No. (30~36) ?                                                           | <b>36</b> ENTER |    |
| 定数処理=1 公庫併貸年金=2 協会転貸年金=3 ?                                                   | 1 ENTER         |    |
| 年間元利返済割合=1 保証料変更,確認=2,3<br>ローン手数料 =4 支給限度額 =5 ?<br>誕生日:バイオリズム =6 答表示時ビープ音 =7 | 2 ENTER         |    |
| 1年 ? 1,016円                                                                  | ENTER           |    |
| 2年 ? 1,942円                                                                  | 2200 ENTER      |    |
| 3年 ? 2,844円                                                                  | ENTER           |    |

以下、変更の無い年は **ENTER** のみ押します。 必ず最終年まで押し完結させて 確認画面で確認してください。

※ 31年以上のローンが無いときは、30年の保証料を35年まで入力してください。

### 保証料確認

【入力処理】

| 画面表示                                                                                                    | キー操作                            | 備考       |
|----------------------------------------------------------------------------------------------------|---------------------------------|----------|
|                                                                                                    | F 5                             |          |
| Menu No. (30~36) ?                                                                                                    | 36 ENTER                        |          |
| 定数処理=1 公庫併貸年金=2 協会転貸年金=                                                                                                    | 3 ? <b>1</b> ENTER              |          |
| 年間元利返済割合=1 保証料変更,確認=<br>ローン手数料 =4 支給限度額 =5<br>誕生日:バイオリズム =6 答表示時ビープ音 =                                                                                      | 2, 3<br>5 ? <b>3</b> ENTER<br>7 |          |
| 1年    1,016円    2年    2,2      3年    2,844円    4年    3,7      5年    4,580円    6年    5,4      7年    6,240円    6    5,4                                       | 00円<br>24円<br>26円<br>ENTER      |          |
| 8年      7,031円      9年      7,7        10年      8,544円      11年      9,3        12年      10,006円      13年      10,6        14年      11,345円      11      10 | 99円<br>302円<br>388円 ENTER       | 以下<br>省略 |

### 支給限度額

■例■ 高年齢雇用継続給付支給限度額を357,000円から344,209円に変更 します。

【入力処理】

| 画面表示                                                                         | キー操作            | 備考 |
|------------------------------------------------------------------------------|-----------------|----|
|                                                                              | F 5             |    |
| Menu No. (30~36) ?                                                           | <b>36</b> ENTER |    |
| 定数処理=1 公庫併貸年金=5 協会転貸年金=6 ?                                                   | 1 ENTER         |    |
| 年間元利返済割合=1 保証料変更,確認=2,3<br>ローン手数料 =4 支給限度額 =5 ?<br>誕生日:バイオリズム =6 答表示時ビープ音 =7 | 5 ENTER         |    |
| 支給限度額 ? 357,000円                                                             | 344209 ENTER    |    |

# バイオリズム用誕生日

■例 本機所有者Aさんの誕生日昭和28年7月19日を登録します。 【入力処理】

| 画面表示                                                                         | キー操作         | 備考 |
|------------------------------------------------------------------------------|--------------|----|
|                                                                              | F 5          |    |
| Menu No. (30~36) ?                                                           | 36 ENTER     |    |
| 定数処理=1 公庫併貸年金=5 協会転貸年金=6 ?                                                   | 1 ENTER      |    |
| 年間元利返済割合=1 保証料変更,確認=2,3<br>ローン手数料 =4 支給限度額 =5 ?<br>誕生日:バイオリズム =6 答表示時ビープ音 =7 | 6 ENTER      |    |
| バイオリズム用誕生日 ? 0                                                               | 280719 ENTER |    |

# 答表示時ビープ音

■例■ 計算結果表示時に発生するビープ音を中止します。

【入力処理】

| 画面表示                                                                         | キー操作            | 備考 |
|------------------------------------------------------------------------------|-----------------|----|
|                                                                              | F 5             |    |
| Menu No. (30~36) ?                                                           | <b>36</b> ENTER |    |
| 定数処理=1 公庫併貸年金=5 協会転貸年金=6 ?                                                   | 1 ENTER         |    |
| 年間元利返済割合=1 保証料変更,確認=2,3<br>ローン手数料 =4 支給限度額 =5 ?<br>誕生日:バイオリズム =6 答表示時ビープ音 =7 | 7 ENTER         |    |
| ビープ音回数(0~2) ? 2回                                                             | 0 ENTER         |    |

# 公庫併せ貸し年金返済額計算<元利均等>

年金住宅融資は平成17 年 1 月末で廃止されました。 新規取り扱いはありませんのでご注意ください。

■例■ 公庫併せ貸し年金で600万円(内ボーナス分240万円)の融資を受けた ときの返済額を計算します。

当初10年間の金利は年3.3% 11年目以降4.0%で、借入期間は35年 です。

①【入力処理】

| 画面表示     |           | キー操作       | 備考              |                   |
|----------|-----------|------------|-----------------|-------------------|
|          |           |            | F 5             |                   |
| Menu No. | (30~36) ? |            | <b>36</b> ENTER |                   |
| 定数処理=1   | 公庫併貸年金=2  | 協会転貸年金=3 ? | 2 ENTER         |                   |
| 通常融資     | ?         | 0万円        | 600 ENTER       |                   |
| 内ボーナ     | ス分 ?      | 0万円        | 240 ENTER       |                   |
| 期間       | ?         | 0年         | 35 ENTER        |                   |
| ①年利率     | ?         | 0 %        | 3.3 ENTER       | 35 年固定            |
| ②年利率     | ?         | 0 %        | 4.0 ENTER       | 金利は②<br> <br>年利率に |
| 特別加算     | ?         | 0万円        | <b>O</b> ENTER  | 0を入力              |

②【計算結果】

| 通常融資          |         |            |
|---------------|---------|------------|
| 1-10年毎月返済額    | 14,464円 | <u>ن</u> ه |
| 1-10年ボーナス月加算額 | 58,068円 | 注          |
| 11年以降毎月返済額    | 15,582円 |            |
| 11年以降ボーナス月加算額 | 62,583円 |            |

注. 特別加算額があるときは、通常融資分と特別加算分を表示した後、通常 融資分と特別加算分の合計返済額を表示します。

### 協会転貸年金返済額計算<元利均等>

年金住宅融資は平成17 年 1 月末で廃止されました。 新規取り扱いはありませんのでご注意ください。

- ■例■ 平成15年6月25日に全国社会保険共済会より600万円(内ボーナ ス分240万円)を元利均等方式で借りた場合の返済額を計算します。 当初金利は年2.6%、10年目以降は3.3%で返済期間は25年です。
- ①【入力処理】

| 画面表示     |           | キー操作       | 備考               |  |
|----------|-----------|------------|------------------|--|
|          |           |            | F 5              |  |
| Menu No. | (30~36) ? |            | <b>36</b> ENTER  |  |
| 定数処理=1   | 公庫併貸年金=2  | 協会転貸年金=3 ? | 3 ENTER          |  |
| 通常融資     | ?         | 0万円        | 600 ENTER        |  |
| 内ボーナス    | ス分 ?      | 0万円        | 240 ENTER        |  |
| 期間       | ?         | 0年         | <b>25</b> ENTER  |  |
| ①年利率     | ?         | 0 %        | <b>2.6</b> ENTER |  |
| ②年利率     | ?         | 0 %        | <b>3.3</b> ENTER |  |
| 特別加算     | ?         | 0万円        | <b>O</b> ENTER   |  |
| 融資日      | ?         | 000000     | 150625 ENTER     |  |

②【計算結果】

| 通常融資<br>1回目毎月返済額<br>1回目ボーナス月加算額                                    | 24, 711円<br>49, 424円                         | ENTER |
|--------------------------------------------------------------------|----------------------------------------------|-------|
| 通常融資<br>7ヶ月以降毎月返済額<br>7ヶ月以降ボーナス月加算額<br>11年以降毎月返済額<br>11年以降ボーナス月加算額 | 16, 394円<br>65, 583円<br>17, 229円<br>68, 925円 | ENTER |

- 注1. 半年賦返済の場合は、通常返済(特別加算)と内ボーナス分を同額で入力し てください。
- 注2. 本機は全国社会保険共済会の計算式を採用しております。従ってボーナス 月は1月と8月で計算します。 転貸年金業者により端数処理の関係で微差が生じる場合があります。
- 注3. 特別加算額があるときは、通常融資分と特別加算分を表示した後通常融資 分と特別加算分の合計返済額を表示します。
- 注4. 元金均等方式は対応しておりません。

#### 《異常が発生した場合の処理》

| すべてのキーの機能が働かなくなるなどの異常が発生<br>は本体裏面のリセットスイッチを押してください。                 | ELたとき |
|---------------------------------------------------------------------|-------|
| リセットスイッチはボールペンなどで押してください。<br>先の折れやすいものや、針など先のとがったものは使用<br>しないでください。 |       |

電池交換して画面が表示されない場合や、プログラムが迷走する などのトラブルが起きた場合は次の操作を行ってください。

- ① | ON/OFF |を押したまま本体裏面のリセットスイッチを押す。
- ② リセットスイッチを離して数秒たってから ON/OFF を離す。
- ③ "初期化しますか?"と表示されたら、NO を押してください。
  ※ YES を押すとプログラムが消去されますので押さないでください。

症状が改善しないときは電池を取り外し、購入先にお問い合わせ ください。

#### お願い

- ズボンのポケットにいれたり、落としたり、強いショックを与えないでく ださい。業務用バッグにいれたため、書類等の下敷きになり液晶画面を破損 するといった事故が多発しております。液晶画面の修理はご購入後1年以内 であっても有料になりますのでご注意ください。
- 日の当たる自動車内・直射日光が当たる場所・暖房器具の近くなどに置かないでください。変形や故障の原因になります。
- ※ 本書の一部あるいは全部について、株式会社テクノリードからの 文書による事前の許諾を得ずに、いかなる方法においても無断で複 写、複製することは禁じます。